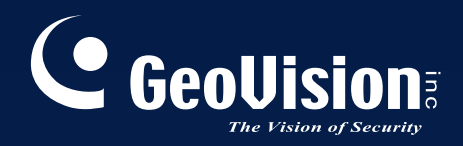

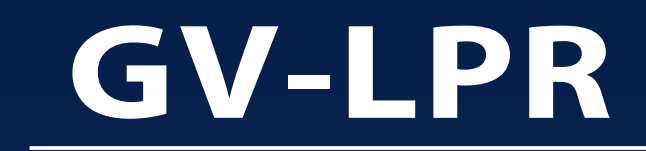

# Feature Guide V3.1

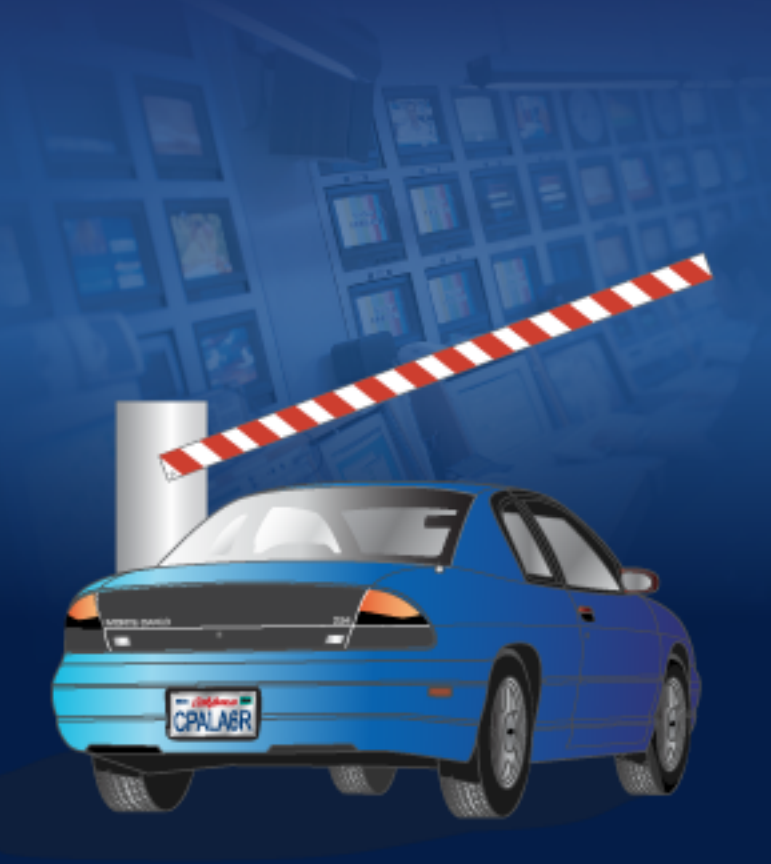

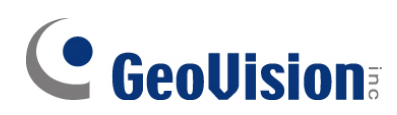

#### © 2009 GeoVision, Inc. All rights reserved.

Under the copyright laws, this manual may not be copied, in whole or in part, without the written consent of GeoVision.

Every effort has been made to ensure that the information in this manual is accurate. GeoVision is not responsible for printing or clerical errors.

GeoVision, Inc. 9F, No. 246, Sec. 1, Neihu Rd., Neihu District, Taipei, Taiwan Tel: +886-2-8797-8377 Fax: +886-2-8797-8335 http://www.geovision.com.tw

Trademarks used in this manual: *GeoVision*, the *GeoVision* logo and GV series products are trademarks of GeoVision, Inc. *Windows* and *Windows XP* are registered trademarks of Microsoft Corporation.

July 2009

### **Important Notice**

| 1. | GV-LPR V3. | .1 only supports | the following ver | rsion of recognition | engine: |
|----|------------|------------------|-------------------|----------------------|---------|
|----|------------|------------------|-------------------|----------------------|---------|

| No. | Country   | Engine Version | No. | Country      | Engine Version |
|-----|-----------|----------------|-----|--------------|----------------|
| 1   | Arabic    | V2100          | 20  | Israel       | V3110          |
| 2   | Australia | V4030          | 21  | Italy        | V4030          |
| 3   | Austria   | V2210          | 22  | Japan        | V1001          |
| 4   | Belgium   | V2210          | 23  | Malaysia     | V2220          |
| 5   | Brazil    | V3100          | 24  | Mexico       | V4030          |
| 6   | Canada    | V2100          | 25  | Norway       | V2210          |
| 7   | Chile     | V3200          | 26  | Poland       | V2100          |
| 8   | China     | V3100          | 27  | Portugal     | V3100          |
| 9   | Columbia  | V2210          | 28  | Serbia       | V2210          |
| 10  | Croatia   | V2100          | 29  | Slovenia     | V2100          |
| 11  | Cyprus    | V2210          | 30  | South Africa | V3100          |
| 12  | Czech     | V3200          | 31  | Spain        | V3110          |
| 13  | France    | V2100          | 32  | Taiwan       | V4020          |
| 14  | Germany   | V2210          | 33  | Thailand     | V2200          |
| 15  | Global    | V4030          | 34  | Turkey       | V2100          |
| 16  | Guernsey  | V2210          | 35  | UAE          | V2210          |
| 17  | Hong Kong | V3000          | 36  | UK           | V4030          |
| 18  | Hungary   | V2210          | 37  | USA          | V3110          |
| 19  | Ireland   | V2210          |     |              |                |

#### 2. To run GV-LPR V3.1, you need one of the three dongles:

| Dongle       | Description                                                           |
|--------------|-----------------------------------------------------------------------|
| LPR Only     | GV-LPR software is installed with the choice of either installing the |
|              | GV Video Capture Card or not. The video stream can be from            |
|              | GV-DSP LPR, IP cameras, AVI files and GV Video Capture Card if        |
|              | installed.                                                            |
| LPR with DVR | The dongle is required if GV-LPR software and GV-Series DVR are       |
|              | run together. The video stream can be from GV-DSP LPR, IP             |
|              | cameras, AVI files and GV Video Capture Card.                         |
| LPR Pure     | The dongle is used if GV-DSP LPR is the only video source.            |

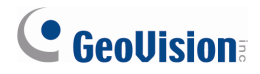

- 3. GV-LPR V3.1 supports the following GV Video Capture Cards:
  - GV-600(S) V3.20 and later
  - GV-650(S) V3.30 and later
  - GV-800(S) V3.30 and later
  - GV800-4A V3.10 and later
  - GV-600(V4)
  - GV-650(V4)
  - GV-800(V4)
  - GV-1120 All Series
  - GV-1240 All Series
  - GV-1480 All Series

### **Software Installation**

When you insert the GV-LPR Software CD to the computer, the following Install Program window will appear:

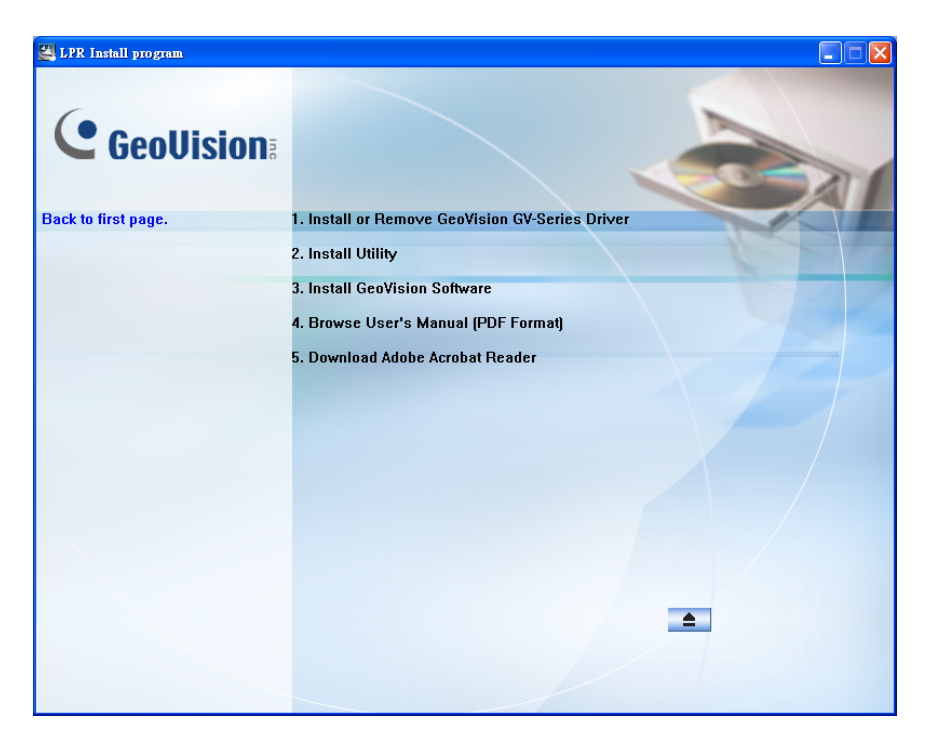

Figure 1

#### **Installing the System**

- 1. Ensure **DirectX 9.0c** is already installed on your computer. You can click **Install Utility** and click **Install DirectX 9.0c**.
- If your operating system is Windows 2000, ensure Microsoft Data Access Components (MDAC) is already installed. You can click Install Utility and click Install Microsoft Data Access Components (MDAC) 2.8 SP1 (Only for Windows 2000) to install MDAC, or click Install MDAC Checker to check if the program has been installed.
- 3. To install GV-LPR, click Install GeoVision Software and click GeoVision LPR System.
- 4. Follow the above step to install other programs one by one.

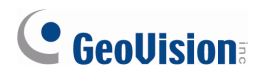

#### **Uninstalling the System**

- 1. Close any open programs because your computer will restart during the uninstalling process.
- 2. On the taskbar, click **Start**, point to **Programs**, select **GV-LPR**, and then click **Uninstall GeoVision GV-LPR System**.

Note: Uninstalling the system will not delete log files previously saved on the computer.

#### **Program List**

The GV-LPR Software CD includes the following programs:

- 1. LPR System
- 2. LPR Center System
- 3. SMS Server
- 4. IP Device Utility

| 🛃 LPR Install program |                             |
|-----------------------|-----------------------------|
| GeoVision:            |                             |
|                       | GeoVision LPR System        |
|                       | GeoVision LPR Center System |
|                       | GeoVision SMS Server        |
|                       | GeoVision IP Device Utility |
|                       |                             |
|                       |                             |
|                       | *                           |

Figure 2

#### Contents

| Imp | oortant Notice                            | 1  |
|-----|-------------------------------------------|----|
| Sof | tware Installation                        | 3  |
| 1.  | IP Camera Support                         | 6  |
| 2.  | Adjusting the Recognition Engine          | 8  |
| 3.  | Captured Plate Size                       | 10 |
| 4.  | Overstay Alarm                            | 11 |
| 5.  | Enhanced Remote Playback                  | 13 |
|     | The Controls on the Remote ViewLog Player | 15 |
| 6.  | Enhanced Recognition Database             | 17 |
| 7.  | Other Features                            | 18 |
| Арр | pendix                                    | 20 |
|     | Supported IP Devices                      | 20 |
|     |                                           |    |

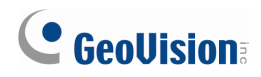

### 1. IP Camera Support

Starting from GV-LPR version 3.1, you can connect IP cameras to GV-LPR to perform license plate recognition and IP-based video surveillance together. With support for IP cameras, it is possible to run GV-LPR software independently without the need to install the GV Video Capture Card. For supported IP devices, refer to *Appendix*.

Please note that the support for IP cameras is only available on the recognition engine version 3.0 or above. To check the engine version, click the **Exit** button, select **Version Information** and find **Library Version**. You can also refer to *Important Notice* to see the current engine version.

If your GV-LPR is integrated with GV-Series DVR, it is also possible to retrieve the recordings of IP cameras from GV-Series DVR for playback. For the new function of playback, see *5. New Player for Remote Playback*.

To add an IP camera:

1. Click the **System Configure** button and click **IP Camera Install**. This dialog box appears.

| Cam. NO. | Status   | Video Resolution | Location                         | Add Camera                                |
|----------|----------|------------------|----------------------------------|-------------------------------------------|
|          |          |                  |                                  | Scan Camera                               |
|          |          |                  |                                  | ОК                                        |
|          | Cam. NO. | Cam. NO. Status  | Cam. NO. Status Video Resolution | Cam. NO. Status Video Resolution Location |

Figure 3

- To automatically set up the camera, click **Scan Camera** to detect any GV IP devices on the LAN.
- To manually set up the camera, click Add Camera.

The following steps are the example of manual setup.

2. Click Add Camera. This dialog box appears.

| Select Brand | X                                      |
|--------------|----------------------------------------|
| Server IP :  | <b></b>                                |
| HTTP Port :  | 80                                     |
| User name :  |                                        |
| Password :   |                                        |
| Brand :      | Please select the brand of IP camera 💌 |
| Message :    | Close                                  |
|              |                                        |

Figure 4

3. Type the IP address, username and password of the IP camera. Modify the default HTTP port if necessary. Select the camera model from the Brand list. This dialog box appears.

| Panasonic_BB_HCM311            | ×     |
|--------------------------------|-------|
| Select Camera<br>Camera List : | ~     |
| Port Port 80                   |       |
| C Single Stream  C Dual Stream |       |
| Codec Type                     |       |
| Preview : JPEG Record :JPEG    | Ŧ     |
| Resolution                     |       |
| Preview : Record :             |       |
| VF_640_480 VF_640_480          | •     |
|                                | Apply |

Figure 5

- 4. The options in the setup dialog box may vary depended on camera models.
  - **Port:** Video streaming port value.
  - **Stream Number:** You may have the option of single or dual streaming.
  - Codec Type: You may select the codec. If the selected camera supports dual streaming, the preview codec and recording codec can be set differently.
  - **Resolution:** You may select different resolutions for preview and recording.
- 5. Click **Apply**. The IP camera is added to the list.
- 6. Click the listed camera, and select **Display Position** to map the camera to a channel on GV-LPR.

| IP Device Setup |       |          |                  |                  |                           | X           |
|-----------------|-------|----------|------------------|------------------|---------------------------|-------------|
| Server address  | Port  | Cam. NO. | Status           | Video Resolution | Location                  | Add Camera  |
| 192.168.1.21    | 10000 | No       | Disconnect       |                  | GeoVision VideoServer(Cam | Add Odmera  |
|                 |       |          | Display position | •                |                           | Scan Camera |
|                 |       |          | Delete camera    |                  |                           | Scan Camera |
|                 |       |          | Change setting   |                  |                           |             |
|                 |       |          | Remote camera    | setting          |                           | OK          |
|                 |       |          |                  |                  |                           |             |

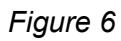

7. The Statue column now should display "Connected". Click **OK**.

Note: When you click the listed camera, you can see the two options:

- 1. **Preview and Audio Setting:** The setting is not functional in GV-LPR.
- 2. **Remote Camera Setting:** Click to access the configuration interface of the connected IP camera.

## 

## 2. Adjusting the Recognition Engine

You can fine-tune the recognition engine to improve the recognition process and increase the accuracy.

Please note that the function is only available on the recognition engine version 4.0 or above. To check the engine version, click the **Exit** button, select **Version Information** and find **Library Version**. You can also refer to *Important Notice* to see the current engine version.

To access the function, click the **System Configure** button and select **Recognition Setting**. This dialog box will appear.

| LPR engine setting           |                            |
|------------------------------|----------------------------|
| Recognition loop by I/O      | Recognition loop by motion |
| Maximum number of characters |                            |
| Minimum number of characters |                            |
| Maximum height of characters |                            |
| Minimum height of characters |                            |
| Maximum number of plates     |                            |
| 🔽 Enable slop detection      | Fast slop detection        |
| Minimum angle<br>-10         | Maximum angle              |
| Enable slant detection       |                            |
| Minimum angle<br>-10         | Maximum angle              |
| Default                      | OK Cancel                  |

Figure 7

- Recognition loop by I/O: You can set the number of recognition the system will perform to the same license plate upon output device triggered.
- Recognition loop by motion: You can set the number of recognition the system will perform to the same license plate upon motion detected.
- Maximum number of characters: You can set the maximum number of characters allowed on the license plate to activate the recognition process. If the plate number exceeds the maximum limit, the system will not start the recognition.

- Minimum number of characters: You can set the minimum number of characters allowed on the license plate to activate the recognition process. If the plate number does not reach the minimum required, the system will not start the recognition.
- Maximum height of characters: You can set the maximum height of characters on the license plate in pixels to activate the recognition process.
- Minimum height of characters: You can set the minimum height of characters on the license plate in pixels to active the recognition process.
- Maximum number of plates: You can set the maximum number of plates to be recognized simultaneously.
- Enable Slope Detection: The license plate tilting in a horizontal direction can be detected. You can set the maximum and minimum tilt angle allowed to activate the recognition process. The Fast Slope Detection option can increase the recognition speed by 10 % but decrease the accuracy by 3%.
- Enable Slant Detection: The license plate tilting in a vertical direction can be detected. You can set the maximum and minimum tilt angle allowed to activate the recognition process.

## **GeoUision**

### 3. Captured Plate Size

The size of the captured license plate can be displayed on the screen.

To display the size of the license plate, click the **System Configure** button. The System Configuration Properties dialog box will appear. In the Panel section, select **Display Recognition Size**. When the plate number is captured, the plate size will be displayed too. The following example shows that a license plate of 182 x 52 pixels was captured.

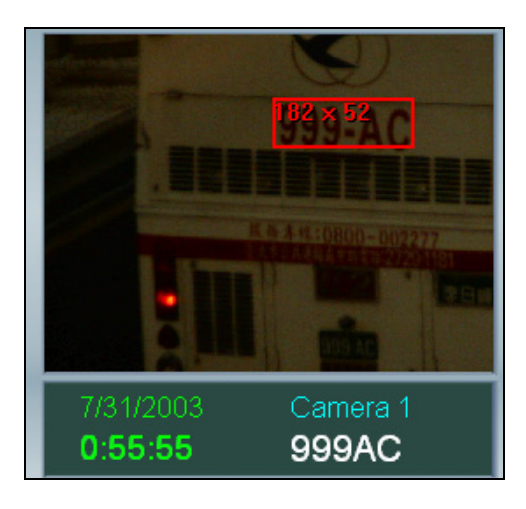

Figure 8

### 4. Overstay Alarm

The alarm will be generated when any vehicles overstay a defined period of time in a parking space. The alarm can be the computer noise alarm, LED message, triggered output device, SMS alerts, E-mail, or all of them to alert the operative to violations.

 To detect overstay of a vehicle, the driving direction must be set to Outgoing. Click the System Configure button, click one Camera tab, click the General tab, and select Outgoing in the Drive Direction drop-down list.

| System Configuration Properties                 |  |  |  |  |  |
|-------------------------------------------------|--|--|--|--|--|
| General Setting Camera 1 Camera 2 Camera 3 Came |  |  |  |  |  |
| General Recognition Notification                |  |  |  |  |  |
| Camera Name                                     |  |  |  |  |  |
| Entrance                                        |  |  |  |  |  |
| Video Source                                    |  |  |  |  |  |
| C Capture Card                                  |  |  |  |  |  |
| GV-1480                                         |  |  |  |  |  |
| C AVI File                                      |  |  |  |  |  |
| Repeat                                          |  |  |  |  |  |
| C GV-DSP LPR Server                             |  |  |  |  |  |
|                                                 |  |  |  |  |  |
| IP Camera                                       |  |  |  |  |  |
|                                                 |  |  |  |  |  |
| C Multicam Surveillance System                  |  |  |  |  |  |
| Options                                         |  |  |  |  |  |
| Drive Direction                                 |  |  |  |  |  |
| Outgoing                                        |  |  |  |  |  |
|                                                 |  |  |  |  |  |
|                                                 |  |  |  |  |  |

#### Figure 9

2. Click the **System Configure** button and select **Overstay Setting**. This dialog box appears.

| Overstay Configuration        | ×                                                                                                |
|-------------------------------|--------------------------------------------------------------------------------------------------|
| Camera 1, Overstay Registered | <ul> <li>Enable</li> <li>Alarm setting</li> <li>Overstay threshold</li> <li>minute(s)</li> </ul> |
|                               | Export Access<br>Stores up the overstay offences<br>Include images<br>D:IGV-LPR                  |
|                               | Stores up the overstay mismatch Include images D::GV-LPR                                         |

Figure 10

### 

- 3. In the left panel, select one recognition type such as Camera 1, Overstay Registered.
- 4. Select **Enable** to activate the alarm setting.
- 5. Specify **Overstay Threshold** in minutes, hours or days.
- 6. Click the *button to define the alarm method.*
- If you want to record the overstay violation, select Stores up the overstay offense to write the record in a MDB file and/or select Include Images to save the vehicle image. Then specify the record path.
- 8. If you want to record the non-violation case, select **Stores up the overstay mismatch** to write the record in a MDB file and/or select **Include Images** to save the vehicle image. Then specify the record path.

### 5. Enhanced Remote Playback

Starting from GV-LPR V3.1, the remote playback of recordings on GV-LPR has been enhanced in the two ways:

- The recordings can be retrieved not only from GV-Series DVR, but also GV-Video Server and GV-Compact DVR.
- The player Remote ViewLog is introduced for remote playback.

To remotely play back recordings on GV-LPR:

- 1. To allow the remote access:
  - On GV-Series DVR, enable **Remote ViewLog Service** of Control Center Server.
  - On GV-Video Server and GV-Compact DVR, enable Remote ViewLog.
- 2. Click the **System Configure** button and select **Video Player**. This dialog box appears.

| Remote Viewlog                 | X                         |
|--------------------------------|---------------------------|
| Video Tool                     | Remote Viewlog            |
| Local Setting<br>User Name     | Remote Setting 🛖 💥 🔭      |
| Password<br> *                 |                           |
| - Camera Mapping<br>LPR Camera | Camera Mapping            |
| LPR Camera1 📃                  | LPR Camera1               |
| Mapping Camera                 | Mapping Camera<br>Camera2 |
| 🖌 ок                           | X Exit                    |

Figure 11

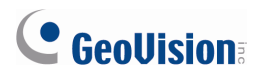

3. Select **Remote ViewLog** and click the **Add** button 💾. This dialog box appears.

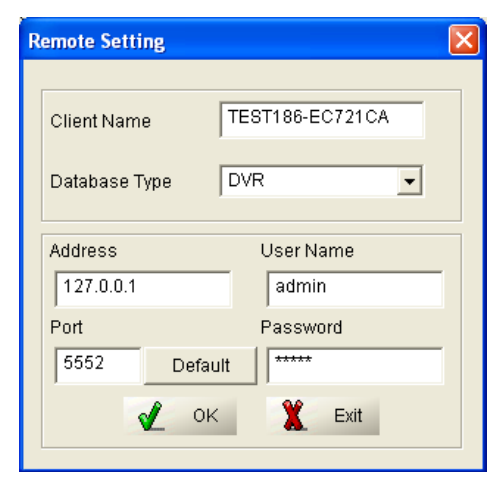

Figure 12

- 4. Type the client name as same as the host name on the client DVR, GV-Video Server or GV-Compact DVR. Select database type. Type IP address, user name and password to log into the client. Keep the port value as default or change it to match the related port on the client. Then click **OK**.
- 5. In the Camera Mapping section, map the camera of GV-LPR with the corresponding camera of the client. Then click **OK**.
- 6. Open **Recognition Database**, select the recorded event of interest in the list, and click

the **Recognition Video** button Lesson. The Remote ViewLog player appears and playback starts.

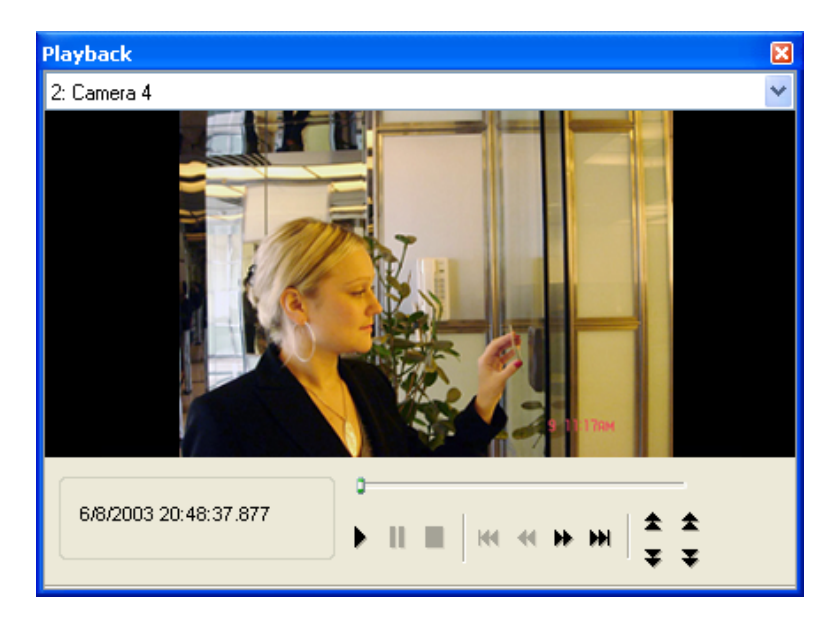

#### The Controls on the Remote ViewLog Player

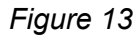

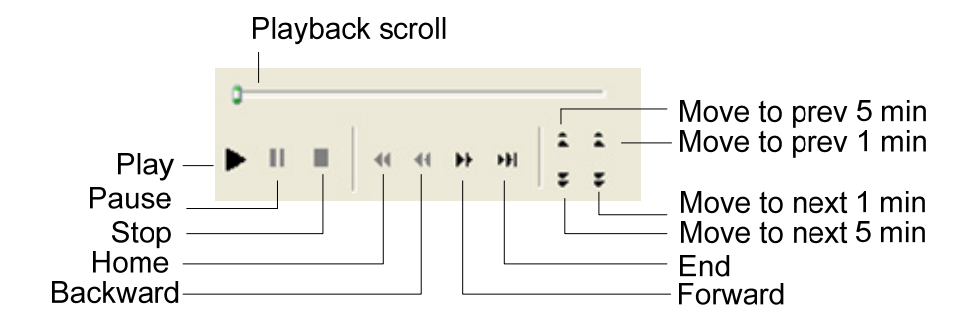

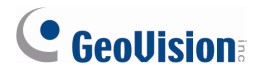

Right-click the window to have the following features:

| Play Mode | Includes these options:                                                                                                    |  |  |  |  |
|-----------|----------------------------------------------------------------------------------------------------|--|--|--|--|
|           | • Frame by Frame: Plays back video frame by frame.                                                                                                    |  |  |  |  |
|           | • <b>Real Time:</b> Plays back video on real time. This mode saves waiting time for rendering, but drop frames to give the appearance of real-time playback. |  |  |  |  |
|           | Auto Play Next 5 Minutes: Plays back video up to 5 minutes.                                                                                                  |  |  |  |  |
|           | Audio: Turns on or off the video sound.                                                                                                    |  |  |  |  |
| Render    | Includes these options:                                                                                                    |  |  |  |  |
|           | • <b>Deinterlace:</b> Converts the interlaced video into non-interlaced video.                                                                               |  |  |  |  |
|           | <ul> <li>Scaling: Smoothens mosaic squares when enlarging a playback video</li> </ul>                                                                        |  |  |  |  |
|           | <ul> <li>Deblocking: Removes the block-like artifacts from low-quality and<br/>highly compressed video.</li> </ul>                                           |  |  |  |  |
|           | Defog: Enhances image visibility.                                                                                                    |  |  |  |  |
|           | Stabilizer: Reduces camera shake.                                                                                                    |  |  |  |  |
|           | • <b>Text overlay's camera name and time:</b> Overlays camera name and time onto the video.                                                                  |  |  |  |  |
|           | <ul> <li>Text overlay's POS/GV-Wiegand: Overlays POS or GV-Wiegand<br/>Capture data onto the video.</li> </ul>                                               |  |  |  |  |
|           | • Full Screen: Switches to the full screen view.                                                                                                    |  |  |  |  |
| Tools     | Snapshot: Saves a video image.                                                                                                    |  |  |  |  |
|           | • Save as AVI: Saves a video as avi format.                                                                                                    |  |  |  |  |
|           | • <b>Download:</b> Downloads the video clip from a GeoVision IP device to the local computer.                                                                |  |  |  |  |

### 6. Enhanced Recognition Database

#### • Sorting in the Ascending or Descending Order

By clicking on the respective column header in the list, you can sort query results in the ascending or descending order.

| Recognition Database                                                                                  |            |
|----------------------------------------------------------------------------------------------------|------------|
| File(E) Operate(O) Record(R) View(V)                                                                  |            |
|                                                                                                    |            |
|                                                                                                    | EVENT TOT  |
| HOST_NAME [LICENSE_PL] CAMERA_NOM] DIRECTION [EVENT_TIME ] STAT_TIME [AVERAGE_S [DENTIFY_N] ALARM_NOM | EVENT_IRL. |
|                                                                                                    |            |
|                                                                                                    |            |

Figure 14

#### • Enhanced Camera Search

Now you can search the camera in three kinds of modes: Exact Match, Partial Match or Head Match.

| Query                  |                                                                                                    |
|------------------------|----------------------------------------------------------------------------------------------------|
| LICENSE_PLATE          | CAMERA_NUM                                                                                                    |
| Exact Match            |                                                                                                    |
|                        | CAMERA_NAME                                                                                                    |
| EVENT_TIME             | Event Metals                                                                                                    |
| Start Time             |                                                                                                    |
| 12:00:00 AM            | • <b>I</b> TEST85 •                                                                                                    |
| End Time     7/29/2003 | IDENTIFY_NOM     Image: Second second s |
|                        |                                                                                                    |

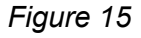

#### • The Type of Event Trigger

Now the type of event that triggers the recognition process will be recorded to the database for later retrieval. The types of events include Motion Detection, I/O Detection, Hot Key and GV-DSP LPR.

| Recognition Da     | tabase          |            |           |                      |           |               |              |           |                  |             |  |
|--------------------|-----------------|------------|-----------|----------------------|-----------|---------------|--------------|-----------|------------------|-------------|--|
| File(O) Operate(O) | Record(O) View( | 0)         |           |                      |           |               |              |           |                  |             |  |
|                    |                 |            |           |                      |           |               |              |           |                  |             |  |
| HOST_NAME          | LICENSE_PLATE   | CAMERA_NUM | DIRECTION | EVENT_TIME           | STAY_TIME | AVERAGE_SPEED | IDENTIFY_NUM | ALARM_NUM | EVENT_TRIGGER    | PLATE_COLOR |  |
| TEST186-EC721CA    | J7SAJT          | 1          | Incoming  | 7/28/2019 9:30:18 PM |           |               | Visitors     |           | Motion Detection |             |  |
| 🐙 TEST186-EC721CA  | S4TJ7SN         | 1          | Incoming  | 7/28/2019 9:30:18 PM |           |               | Visitors     |           | Motion Detection |             |  |
| 🐙 TEST186-EC721CA  | N114BFY         | 1          | Incoming  | 7/28/2019 9:30:12 PM |           |               | Visitors     |           | Motion Detection |             |  |
| 🗬 TEST186-EC721CA  | NN04BFY         | 1          | Incoming  | 7/28/2019 9:30:12 PM |           |               | Visitors     |           | Motion Detection |             |  |
| 🗬 TEST186-EC721CA  | XBZ4G50         | 1          | Incoming  | 7/28/2019 9:30:11 PM |           |               | Visitors     |           | Motion Detection |             |  |
| 🐙 TEST186-EC721CA  | XBZ4611         | 1          | Incoming  | 7/28/2019 9:30:11 PM |           |               | Visitors     |           | Motion Detection |             |  |
| TEST186-EC721CA    | XBZ4605         | 1          | Incoming  | 7/28/2019 9:30:11 PM |           |               | Visitors     |           | Motion Detection |             |  |

Figure 16

### 

### 7. Other Features

#### New Screen Resolution Support

Starting from version 3.1, GV-LPR supports the screen resolution of 800 x 600.

#### • Enhanced Resolution Setting for Captured Images

- The Save Image as JPEG File option was moved from the System Configuration Properties dialog box to the Alarm Definition Setting dialog box. The relocation allows you to set different resolutions of the captured images for each camera.
- 2. When the video stream is from the IP camera, you can set the resolution of captured images to match the resolution setting of the IP camera. For example, if the video stream is at megapixel resolution, the image captured will also be megapixel. For this new setting, select **Resolution by source.**

| Alarm Definition Setting                                                                     |                                                                                                    |
|----------------------------------------------------------------------------------------------|----------------------------------------------------------------------------------------------------|
| Camera 4<br>Camera 5<br>Camera 6<br>Camera 7<br>Camera 7<br>Camera 7<br>Camera 8<br>Camera 6 | Alias Registered Registered Display Time 10 Second(s) Notify Sound Chimes Save Image as JPEG File Save Image Size 720x480 360x240 Resolution by source LED Message |

Figure 17

#### • Different Triggered Outputs for Each Camera

The **I/O Trigger** option was moved from the System Configuration Properties dialog box to the Alarm Definition Setting dialog box. The relocation allows you to set different triggered outputs for each camera.

| Alarm Definition Setting                                                      |                                                                                                    |
|-------------------------------------------------------------------------------|----------------------------------------------------------------------------------------------------|
| TEST85 General Camera I Camera 1 Camera 2 Camera 3 Camera 4 Camera 5 Camera 6 | Alias Registered Registered Display Time 10 Second(s) Notify Sound Chimes Save Image as JPEG File Save Image Size 720x480 Quality 90 Edit License Plate LED Message None The registered plate-ID for %s |

Figure 18

#### • Enhanced Display of Camera and Group Names

Now in the Alarm Definition Setting dialog box, you can choose to display only camera and group aliases, or aliases and ID number together.

By default, only camera and group aliases are displayed. To display aliases and ID number together, select **Enable camera ID or expanded group ID** at the bottom of the Alarm Definition Setting dialog box.

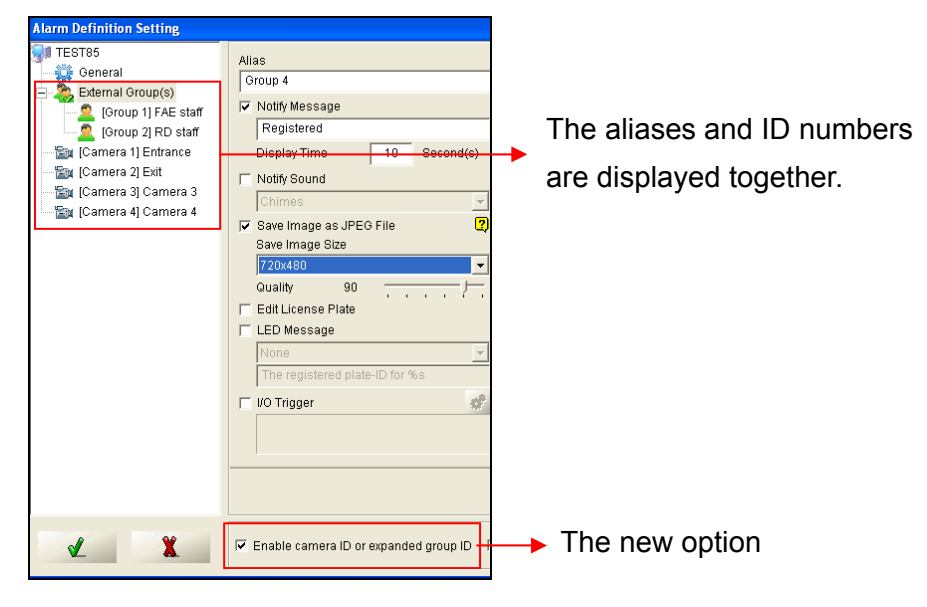

Figure 19

## 

## Appendix

### Supported IP Devices

| Brand     | Model           |
|-----------|-----------------|
| GeoVision | GV-Compact DVR  |
|           | GV-IP Camera    |
|           | GV-Video Server |
| Arecont   | AV1300          |
| Vision    | AV2100          |
|           | AV3100          |
|           | AV3105          |
|           | AV3130          |
|           | AV5100          |
|           | AV5105          |
|           | AV8360          |
| AXIS      | 206             |
|           | 207             |
|           | 207MW           |
|           | 207W            |
|           | 209FD           |
|           | 209FD-R         |
|           | 209MFD          |
|           | 209MFD-R        |
|           | 210             |
|           | 210A            |
|           | 211             |
|           | 211A            |
|           | 211M            |
|           | 211W            |
|           | 212             |
|           | 213             |
|           | 214             |
|           | 215             |
|           | 216FD           |
|           | 216FD-V         |
|           | 216MFD          |
|           | 216MFD-V        |
|           | 221             |
|           | 223M            |
|           | 225FD           |
|           | 231D            |
|           | 232D            |
|           | 233D            |
|           | 241Q            |
|           | 241S            |
|           | P3301           |
|           | Q7401           |

| Brand     | IVIODEI       |
|-----------|---------------|
| Bosch     | VIP X1        |
|           | VIP X2        |
| Canon     | VB-C50i       |
|           | VB-C300       |
| IQEye     | 301           |
| -         | 302           |
|           | 510           |
|           | 511           |
|           | 701           |
|           | 702           |
|           | 703           |
|           | 705           |
|           | 752           |
|           | 752           |
|           | 755           |
| 11/0      | 755           |
| JAC       | VN-C200       |
|           | VN-C2050      |
|           | VN-C215U      |
|           | VN-C625U      |
|           | VN-C655U      |
|           | VN-V25        |
|           | VN-V26        |
|           | VN-V686U      |
| Mobotix   | M12D Series   |
| Panasonic | BB-HCE481A    |
|           | BB-HCM110     |
|           | BB-HCM311     |
|           | BB-HCM331     |
|           | BB-HCM371     |
|           | BB-HCM381     |
|           | BB-HCM403     |
|           | BL-C10        |
|           | BL-C30        |
|           | W//_NS202A    |
|           |               |
|           |               |
| Dalaa     |               |
| Peico     | IP 110 Series |
| 00010/    | IP3701Series  |
| SONY      | SNC-CM120     |
|           | SNC-CS10      |
|           | SNC-CS11      |
|           | SNC-CS20      |
|           | SNC-CS50N     |
|           | SNC-CS50P     |

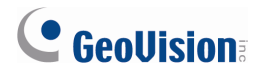

| Brand | Model      |
|-------|------------|
| SONY  | SNC-DF40N  |
|       | SNC-DF40P  |
|       | SNC-DF50N  |
|       | SNC-DF50P  |
|       | SNC-DF70N  |
|       | SNC-DF70P  |
|       | SNC-DF80N  |
|       | SNC-DF80P  |
|       | SNC-DM110  |
|       | SNC-DM160  |
|       | SNC-DS10   |
|       | SNC-DS60   |
|       | SNC-P1     |
|       | SNC-P5     |
|       | SNC-RX530N |
|       | SNC-RX530P |
|       | SNC-RX550N |
|       | SNC-RX550P |
|       | SNC-RX570N |
|       | SNC-RX570P |
|       | SNC-RZ25N  |
|       | SNC-RZ25P  |
|       | SNC-RZ50N  |
|       | SNC-RZ50P  |

**Note:** The supported models of M12D series include M12D Sec-DNight, M12D Web, M12D IT-DNight, M12D Sec and M12D Sec-R8.